## Cadastro de Funcionários

Para que um controle de colaboradores seja eficiente faz-se necessário um cadastro aonde o usuário preencha e entenda toda dinâmica a ser utilizado do sistema, tornando-se uma poderosa ferramenta de controle. Para entrar na tela Cadastros Funcionários, o usuário deverá acompanhar os seguintes passos. (Gerenciamento  $\rightarrow$  Cadastro  $\rightarrow$  Funcionários).

|          | 🐴 Cadastros            | ۲ | 🛝 Associados            |
|----------|------------------------|---|-------------------------|
|          | 🐊 Estoque              | • | 🐞 Caixas                |
|          | 🚡 Financeiro           | • | 😫 Clientes              |
| •        | 🝺 Contabilidade        | • | 🟓 Contabilidade 🔹 🕨     |
| e        | 🕙 Relatórios           | • | 🔜 Contas e Caixas       |
| Ę        | 🙀 Configuração         | • | 💾 Convenios             |
| as       | Ferramentas            | • | 🗃 ECF's                 |
| <u>0</u> | 🔁 Mostra/Esconder Menu |   | 삼 Empresa 🔹 🕨           |
| Intell   | Suporte                |   | 🜩 Exportação 🔹 🕨        |
|          |                        |   | 🐳 Formas de Recebimento |
|          |                        | - | 🟓 Fornecedores          |
|          |                        |   | 👬 Funcionários          |
|          |                        | 1 | 🐊 Plano de Contas       |
|          |                        |   | 🖳 Planos de Pagamento   |

Para se cadastrar um novo funcionário, a primeira coisa a ser feita e ter em mãos o número de "CPF" da pessoa a ser cadastrada.

| Cadastro P    | róximo Acerto 🔍 Situaçã   | o Financeira Histórico de Pagtos | Funcionários Geral 🔨 Funcionários Pagtos 🔪 |                     |
|---------------|---------------------------|----------------------------------|--------------------------------------------|---------------------|
| Código        | Codnome                   | Data Nascimento Data Admissão    |                                            |                     |
| Nome          |                           |                                  |                                            |                     |
|               |                           |                                  |                                            |                     |
| CPF           | Carteira de Tra           | abalho NIS / PIS                 |                                            |                     |
| Sexo          | Estado Civil Nº F         | ilhos Setor                      |                                            |                     |
| Último Exame  | Médico Últimas Férias     | Centro de Custo                  |                                            |                     |
| Observações   |                           |                                  | Data da anotação                           |                     |
|               |                           | *                                |                                            |                     |
| Carga Horária | salario Limite de         | Vales Dia de Pagto. Status       |                                            |                     |
|               |                           |                                  |                                            | п                   |
|               |                           | /                                |                                            |                     |
| Dados / Dado  | os Adicionais / Hist. Com | npras / Hist. Relacionamento     |                                            | V                   |
| 🍾 Localizar   | 🐐 Agendar Pagtos          | Tipos Proventos                  |                                            | 🖉 Excluir 🖉 Alterar |
| Funcionários  |                           |                                  |                                            |                     |

Ao clicar no botão "Novo" o sistema disponibilizará uma nova tela a ser preenchida com o número de "CPF" do funcionário.

Last update: 2016/02/01 13:26

| Wovo CPF/CNPJ      |                 |
|--------------------|-----------------|
| Informe o CPF/CNPJ |                 |
|                    | 🗙 Cancelar 🗸 Ok |

Após o usuário clicar em "Ok", o sistema liberará uma nova tela, aonde serão inseridos os campos, "Codinome", o nome a ser conhecidos pela empresa (primeiro nome),"Carteira de Trabalho", "NIS / PIS" (Número de Identificação Social ou Programa de Integração Social), "Data de Nascimento", "Data Admissão" quando o funcionário foi admitido pela empresa, "Nome"," Sexo", "Estado Civil", "Número de filhos"," Último Exame Médico", "Últimas Férias", "Setor" o setor da empresa que o funcionário vai atuar, "Salário", "Limite de vales" até quando de dinheiro estará a sua disposição para eventuais vales, "Dia do Pagamento", "Centro de Custo" a que categoria estará vinculado seus proventos e "Observações".

| Funcionário       |                         | X                             |
|-------------------|-------------------------|-------------------------------|
| Código            | Codnome                 | Data Nascimento Data Admissão |
| Nome              |                         |                               |
| CPF               | Carteira de Trabalh     | NIS / PIS                     |
| Carga Horária     | Sexo                    | Estado Civil Nº de Filhos     |
| Último Exame Médi | co Últimas Férias       | Setor                         |
| Salário Lin       | nite de Vales Dia Pagto | Centro de Custo               |
| Observações       |                         |                               |
|                   |                         |                               |
| 🙎 Já é Cliente    |                         | 🗙 Cancelar 🗸 Ok               |

Ao Termino dessa etapa o sistema sugerira se deseja fazer o agendamento de salários para determinado funcionário, ficando a cargo do usuário se deseja ou não, no nosso exemplo não agendaremos, mas pela frente faremos um agendamento de salário.

| Confirm | ×                                                    |
|---------|------------------------------------------------------|
| ?       | Agendar pagamento de salários para este funcionário? |
|         | Yes No Cancel                                        |

Concluído esta etapa de cadastro o sistema habilitará os botões de "Excluir", para excluir o funcionário cadastrado (Obs.: O sistema exibirá uma mensagem se realmente deseja excluir o funcionário) e "Alterar", caso algum dado do funcionário esteja cadastrado errado existe a possibilidade de ser alterado. Esses dois botões ficam ao lado do botão "Novo", que foi usado para cadastrar o novo funcionário.

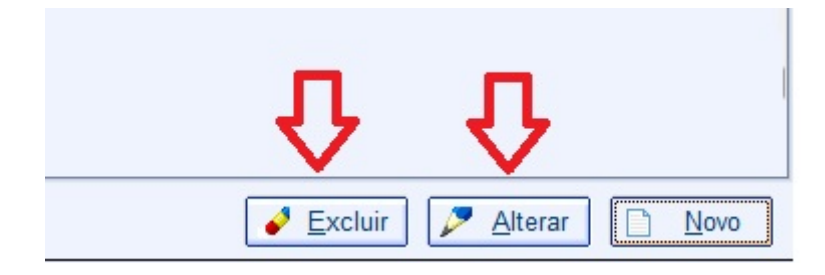

## From: http://wiki.iws.com.br/ - Documentação de software Permanent link: http://wiki.iws.com.br/doku.php?id=intellicash:manuais:cadastro\_funcionario&rev=1454333211 Last update: 2016/02/01 13:26